# Searching for your destination by address

1 Display "Navigation Menu" screen and touch Address.

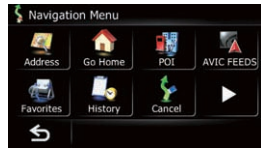

## 2 Input the information that you want to set as the destination.

|         | City       |
|---------|------------|
| State   | CALIFORNIA |
| Country | USA        |

Touch **City** to enter the city name and then enter the street name.

After narrowing down your destination, the Location confirmation screen will appear.

#### **3** Touch OK.

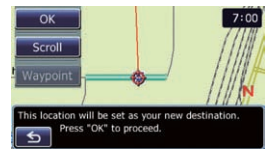

After searching for the destination, the Route confirmation screen appears.

#### Touch OK.

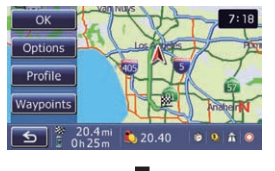

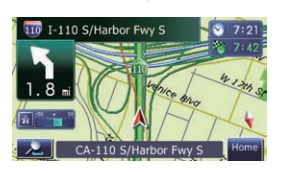

The navigation system gives you route guidance both visually and by voice.

## Pioneer

## ADD-ON NAVIGATION SYSTEM

#### Quick Start Guide

This guide is intended to guide you through the basic functions of this navigation system. For details, please refer to Operation Manual.

### Basic items on the map

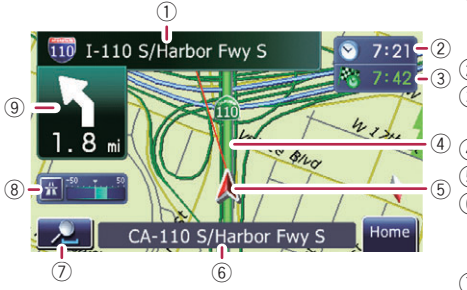

- Name of the street to be used (or next)
- guidance point)
- 🗓 ② Čurrent time
  - ③ Estimated time of arrival
  - ④ Current route
  - (5) Current position
  - 6 Street name that your vehicle is traveling along
  - Zoom in/Zoom out
  - Eco-Meter
  - Next direction of travel

## Scrolling the map

Dragging the map allows scrolling.

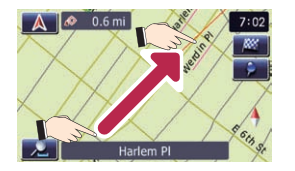

Published by Pioneer Corporation. Copyright © 2010 by Pioneer Corporation. All rights reserved. <KYTNX> <10B00000>

Printed in China <CZR5357-A> UC

### Switching the screen

#### Press the MODE button of the AV receiver to switch between the AV receiver screen and the navigation screen.

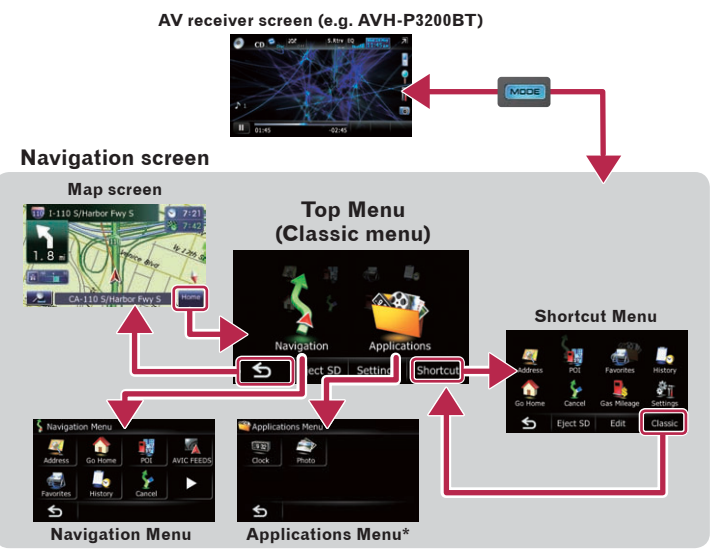

\* You can launch applications downloaded to an SD memory card via the utility program AVIC FEEDS. For details, please refer to Operation Manual.

# Setting the volume of the route guidance

#### 1 Touch Settings on the "Top Menu" screen.

- **2** Touch Sound.
- **3** Touch + or to change the volume of the route guidance.

| Suidance | + 14 |
|----------|------|
| Beep     | On   |
| Beep     | On   |

### **Navigation Menu**

Touch Home on the map screen and touch Navigation on the "Top Menu" screen.

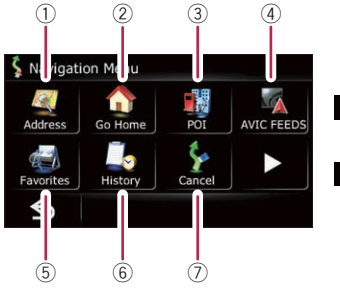

- N igation Me u Coordinate Gas Mileage Eco Graph Route info Cpy Setting Data In/Out
- Searches for location by address
- Calculates the route home
- ③ Searches for a place from stores, restaurants, and other businesses in the points of interest database
- Searches for POIs by using the data on external storage devices (SD)
- (5) Selects the stored location
- Selects a previously routed destination
- Cancels your current route

- (8) Sets the accurate location from a latitude and longitude
- (9) Estimates the fuel cost
- 1 Displays a graph for ecodriving
- Displays the current route information